## Instructions for setting up direct debit details for Newington College

- 1. Go to the Newington College website: www.newington.nsw.edu.au
- 2. Click on the SPACES option at the top of the screen:

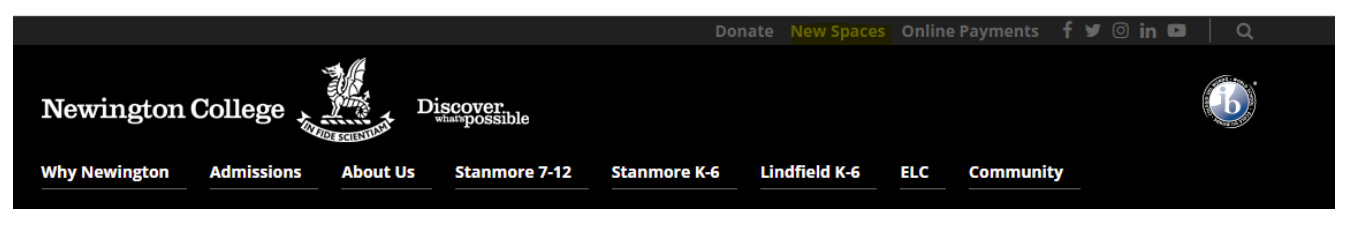

- 3. Select Parent Services and click onto Community Admin
- 4. Log-in using your User Name and Password as previously provided by Newington College.

| COMMUNITYADMIN |           |         |                 |        |            |           |                    |        |  |
|----------------|-----------|---------|-----------------|--------|------------|-----------|--------------------|--------|--|
| Intro          | Timetable | Finance | My Stored Cards | Events | Interviews | Documents | My Contact Details | Logout |  |
|                |           |         |                 |        |            |           |                    |        |  |

## Manage Stored Cards

5. Select My Stored Cards. A new screen will appear showing "Manage Stored Cards".

## Manage Stored Cards

| Credit Card O Direct Debit to Bank Account |                   |             |  |   |  |      |
|--------------------------------------------|-------------------|-------------|--|---|--|------|
| Credit Card                                |                   |             |  |   |  |      |
| Card Type                                  | Card Holder's     | Name        |  | ] |  |      |
| Credit Card Number                         | Expiry<br>12 v th | Expiry Year |  |   |  |      |
| Cancel                                     |                   |             |  |   |  | Save |

On this screen, please add the details of your Visa, MasterCard or American Express Card and then select **Save**. Then follow the prompts until the system confirms the card has been saved. Once you are happy with the saved card details, you need to activate the card by clicking this button:

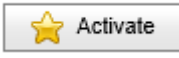

- Your credit card details are now encrypted and saved in the secure NAB Transact system. Newington College will not have access to the 16-digit credit card number although we will be advised your card is stored with NAB Transact.
- 7. If you would like to supply bank account details for your direct debits, please select **Direct Debit to Bank Account** and the following screen will appear:

## Manage Stored Cards

| ○ Credit Card ●    | Direct Debit to Bank Account |             |      |
|--------------------|------------------------------|-------------|------|
| Direct Debit       |                              |             |      |
| Financial Institut | tion                         | Branch Name |      |
| Account Name (     | (in full)                    |             |      |
| BSB                | Account No.                  |             |      |
| Cancel             |                              |             | Save |

On this screen, please add the requested bank account information and then select **Save**. Then follow the prompts until the system confirms the details have been saved. Once you are happy with the saved bank account details, you need to activate the account by clicking this button:

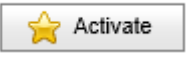

If you choose the direct debit option, your nominated bank account will be direct debited for your Newington College fees.

Note that you can set-up several credit cards and/or bank accounts on the NAB Transact system and you have the power to change the account that is "activated". Please note, however, that only one account can be activated at any one time.

- 8. The above information sets you up on the Newington College direct debit system. Direct debits will be made against your nominated credit card or bank account on the date as advised on your tuition fee statement.
- 9. NAB Transact also allows you to make a one-off payment. To do so, click on "Finance".

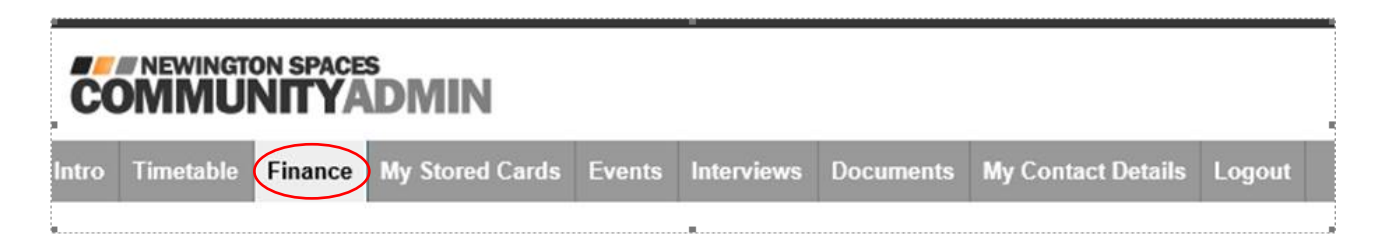

SPACES will display any outstanding balances plus provide a history of payments made and statements issued. To make a one-off payment using your stored credit card (cannot be used using stored bank account), click on "Make a Payment" and follow the instructions provided.

Make a Payment